## VGS3D-AGP GRAPHICS 2D/3D ACCELERATED CARD

User's Manual

Version 1.0

## PART 15 FCC COMPLIANCE STATEMENT

This device complies with Part 15 of FCC Rules. Operation is subject to the following two conditions:

- 1. This device may not cause harmful interference, and
- 2. This device must accept any interference received, including interference that may cause undesired operation.

#### **Operating Environment**

For Home or Office Use

#### Notice

This equipment has been tested and found to comply with the limits of a Class B digital device, pursuant to Part 15 of the FCC Rules. These limits are designed to provide reasonable protection against harmful interference in a residential installation. This equipment generates, uses and can radiate radio frequency energy and, if not installed and used in accordance with the instructions, may cause harmful interference to radio communications. However, there is no guarantee that interference will not occur in a particular installation, if this equipment does cause harmful interference to radio or television reception, which can be determined by turning the equipment off and on, the user is encouraged to try to correct the interference by one or more of the following measures:

- Reorient or relocate the receiving antenna.
- Increase the separation between the equipment and receiver.
- Connect the equipment into an outlet on a circuit different from that to which the receiver is connected.
- Consult the dealer or an experienced radio/TV technician for help.

#### Caution

To comply with the limits for the Class B digital device according to Part 15 of FCC Rules, this device must be installed in computer equipment certified to comply with the Class B limits. All cables used to connect the computers and peripherals must be shielded and grounded. Operation with non-certified/shielded cables may result in radio/TV interference.

#### Modification

Any modification not expressly approved by the manufacturer of this device could void the user's authority to operate the device.

#### Party Responsible for Product Compliance:

Aztech Labs, Inc. 45645 Northport Loop East Fremont, CA 94538, U.S.A.

P/N: 040-112309-101

#### ©Copyright

The software described in this manual is protected by international copyright laws. Under this copyright law, you are prohibited from duplicating the software for any purpose other than making archival copies for the sole purpose of backing-up against loss.

In addition, no part of this manual may be reproduced or transmitted, in any form or by any means, electronic or mechanical, including photocopying, recording, or information storage and retrieval systems, for any purpose other than the purchaser's personal use, without the prior written permission of Aztech Systems Ltd.

- PentiumII is a registered trademark of Intel Corp.
- · Microsoft, Windows and Windows NT are registered trademarks of Microsoft Corp.
- Savage3D is a registered trademark of S3 Inc.
- All other company or product names are trademarks or registered trademarks or service marks of their respective owners and are hereby recognized as such.

#### **Disclaimer Statement**

Aztech Systems Ltd specifically disclaims all warranties, either expressed or implied, including but not limited to implied warranties of merchantability and fitness for a particular purpose, with respect to the hardware, software, and the accompanying written materials. Aztech Systems Ltd reserves the right to revise or make improvements to its product at any time and without obligation to notify any person of such revisions or improvements.

In no event shall Aztech Systems Ltd be liable for any consequential or incidental damages, including any loss of business profits or any other commercial damages, arising out of the use of its product.

4

# **Table Of Contents**

| HAPTER               | Setting up Your Graphics Card |                                                           |   |  |  |  |
|----------------------|-------------------------------|-----------------------------------------------------------|---|--|--|--|
|                      | 1.1                           | Minimum System Requirements                               |   |  |  |  |
|                      | 1.2                           | Safety Precaution                                         |   |  |  |  |
|                      | 1.3                           | Installation Notes                                        |   |  |  |  |
|                      | 1.4                           | Package Checklist                                         |   |  |  |  |
|                      | 1.5                           | Installation Procedure                                    |   |  |  |  |
|                      | 1.6                           | Upgrading Windows <sup>®</sup> 95 OSR2.0 to OSR2.1        |   |  |  |  |
|                      | 1.7                           | Upgrading Windows NT <sup>®</sup> 4.0 with Service Pack 3 |   |  |  |  |
|                      | 1.8                           | Installing the Graphics Card                              |   |  |  |  |
|                      | 1.9                           | Connecting the Graphics Card                              |   |  |  |  |
| HAPTED               |                               |                                                           |   |  |  |  |
| 2                    | Inst                          | alling the Graphics Card Drivers                          |   |  |  |  |
| <b>**</b> *          | 2.1                           | Installing the Drivers in Windows® 95                     |   |  |  |  |
|                      | 2.2                           | Installing the Drivers in Windows® 98                     |   |  |  |  |
|                      | 2.3                           | Installing DirectX 6.0 in Windows® 95/98                  |   |  |  |  |
|                      | 2.4                           | Installing the Drivers in Windows $NT^*$ 4.0              |   |  |  |  |
| IAPTER<br>R          | Test                          | ting the Graphics Card in Windows° 95/98                  |   |  |  |  |
|                      | Adju                          | usting the Graphics Card's Display Properties             |   |  |  |  |
| PENDIX<br>®          | Frequently Asked Questions    |                                                           |   |  |  |  |
| PENDIX<br>®          | Technical Specifications      |                                                           |   |  |  |  |
| <b>PENDIX</b><br>Kal | Sou                           | nd Card Layout                                            | I |  |  |  |

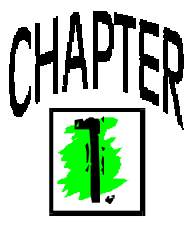

# **Setting up Your Graphics Card**

Congratulations on your purchase of the VGS3D-AGP Graphics 2D/3D Accelerated Card!

Based on the Savage3D<sup>™</sup> chipset from S3 Inc., the VGS3D-AGP's powerful and well-balanced 2D/3D graphics accelerator features high end capabilities such as zbuffering, alpha blending, perspective correction and sophisticated Tri-linear filtering. All these help to deliver the ultimate PC graphics performance in today's graphics-intensive applications and games.

### **1.1 Minimum System Requirements**

- PC-based computer with PentiumII<sup>®</sup> processor.
- AGP Bus slot.
- 10MB hard disk space (system files and drivers only).
- CD-ROM drive.
- Windows<sup>®</sup> 95 OSR 2.1, Windows<sup>®</sup> 98 or Windows NT<sup>®</sup> 4.0 with Service Pack 3.
- USB upgrade supplement if you are running Windows<sup>®</sup> 95 OSR 2.0.
- Windows NT<sup>®</sup> Service Pack 3 or later if you are running Windows NT<sup>®</sup> 4.0.

### **1.2 Safety Precaution**

- Do not remove your graphics card from its protective bag until you are ready to install it.
- Always try to hold your graphics card by its edges. Avoid touching any electronic components on your graphics card.
- Static electricity can cause permanent damage to your graphics card. To prevent such damage, you must ground yourself while installing the card. You can do this in either of two ways :
  - » Use a grounding strap, which is a coiled wire with a clip at one end and an elastic strap at the other. Wear the strap around your wrist and attach the clip to any non-painted metal surface of the computer's chassis.

» If you do not have a grounding strap, touch any non-painted surface of the computer's chassis before you begin installation, and again every minute or so until the installation is completed.

### **1.3 Installation Notes**

- Computers vary in appearance and layout. Therefore, the installation procedures in this chapter apply generally and you should compare the illustrations here with your computer before you start the graphics card installation.
- A Philips-type screwdriver is required for the graphics card installation.
- Your computer's documentation should come in handy during the graphics card installation. Have it ready by your side when you start the graphics card installation.
- If you have an existing graphics card (that is non-Plug-and-Play-based) installed in your computer, you must first un-install its drivers before you remove the graphics card. Refer to your existing graphics card documentation for more details on this.

### 1.4 Package Checklist

- VGS3D-AGP Graphics 2D/3D Accelerated Card
- Installation CD with User Manual and software applications
- This Easy Start Guide

### **1.5 Installation Procedure**

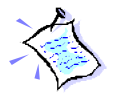

To take advantage of all the features of the AGP graphics card, please check that your system has Windows<sup>®</sup> 95 OSR2.1 or later versions and DirectX 6.0 installed. If you are running Windows NT<sup>®</sup> 4.0, make sure that it has been upgraded with Service Pack 3.

The following Installation Procedure is recommended:

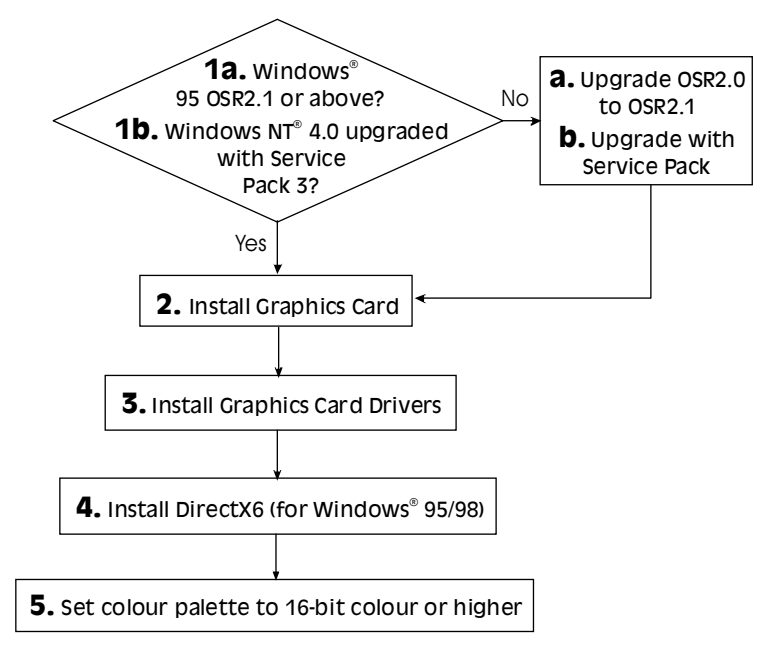

- 1. If you are running Windows<sup>®</sup> 95 OSR2.0, upgrade it to Windows<sup>®</sup> 95 OSR2.1. If you are running Windows NT<sup>®</sup> 4.0, upgrade it with Service Pack 3.
- 2. Install the graphics card.
- 3. Install the graphics card drivers from the Installation CD.
- 4. Install DirectX6 (for Windows<sup>®</sup> 95/98 only).
- 5. Set the colour palette from the **Display Properties**, **Settings** tab to 16bit or higher in order to reveal the **S3 Gamma** tab.

### 1.6 Upgrading Windows<sup>®</sup> 95 OSR2.0 to OSR2.1

To upgrade from OSR2.0 to OSR2.1, first make sure you have OSR2.0 installed. By installing the USB upgrade, Windows<sup>®</sup> 95 OSR2.0 will be upgraded to OSR2.1.

### 1.7 Upgrading Windows NT° 4.0 with Service Pack 3

If you are using Windows<sup>®</sup> NT Service Pack 1 or 2, upgrade to Service Pack 3 before installing the card.

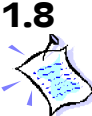

### **Installing the Graphics Card**

You need to remove any existing graphics card installed in your computer. Note that if the graphics card is non-plug-and-playbased, you need to un-install it's drivers before you remove it. Check your existing graphics card documentation for details on this.

*Remember to switch off your computer and any connected devices before starting with the installation of your graphics card.* 

1. Remove your computer's chassis cover and set it aside, somewhere out of your way.

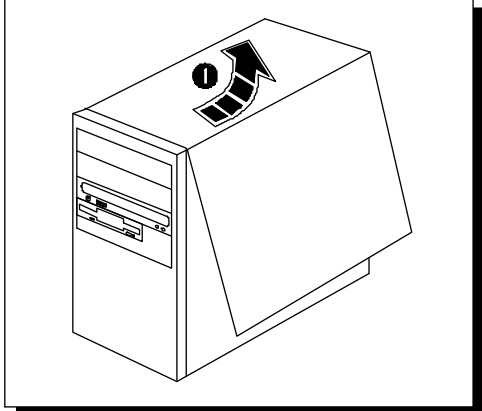

9

2. Remove the cover plate of the AGP Bus slot. Keep the mounting screw to secure your graphics card later.

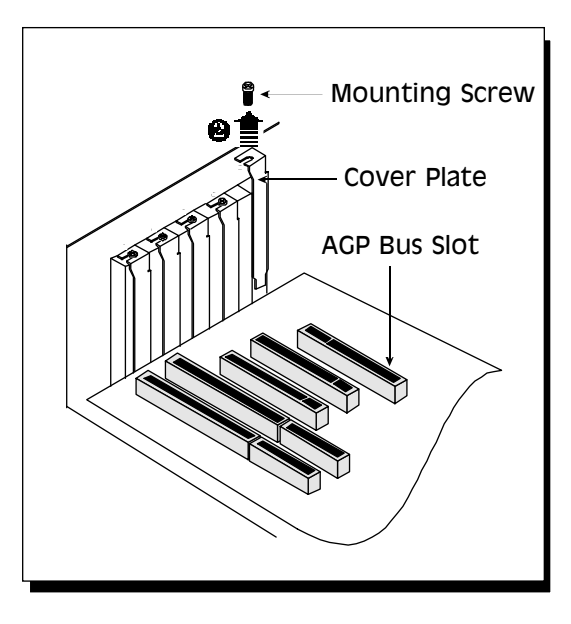

3. Align your graphics card with the AGP Bus slot and firmly push it into the slot. If the card cannot be slide in, do not force it. Make sure the graphics card is lined up properly and try again.

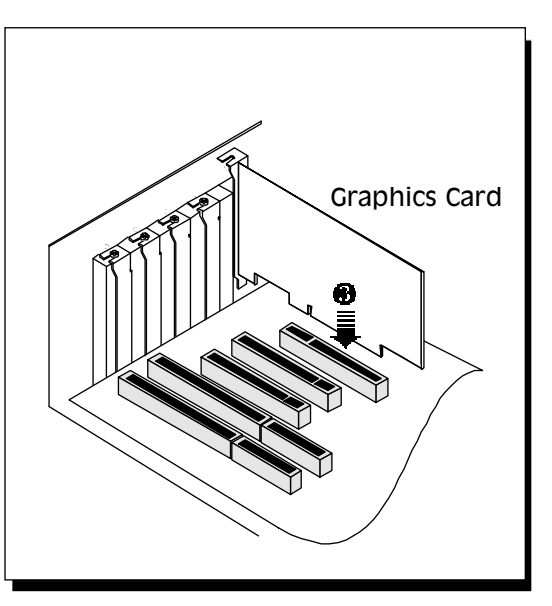

4. Secure your graphics card to the computer chassis with a mounting screw.

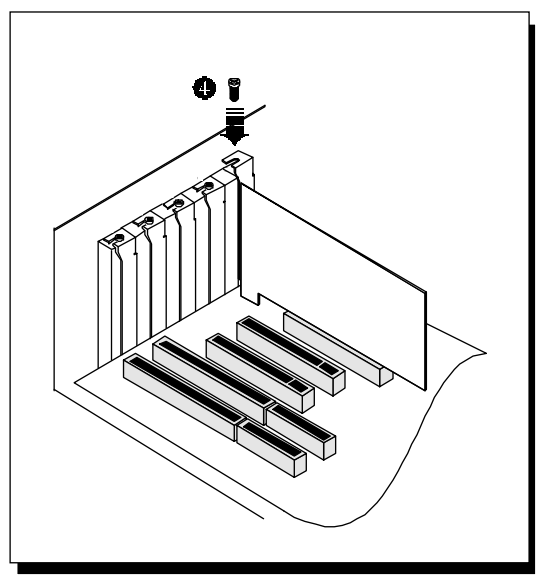

5. Replace your computer's chassis cover.

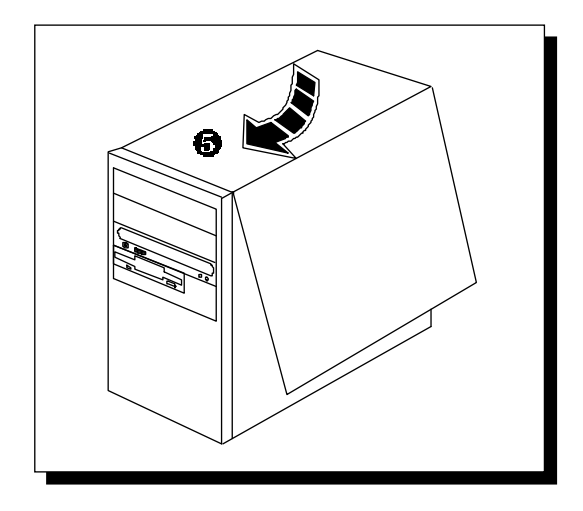

## 1.9 Connecting the Graphics Card

6. Plug your standard 15-pin male monitor cable into the VGA port.

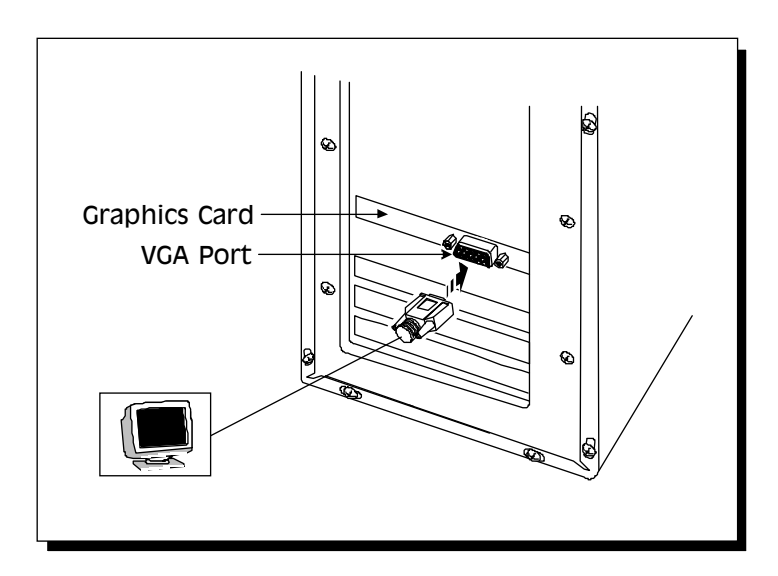

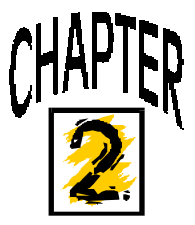

# Installing the Graphics Card Drivers

To take advantage of all the features of the AGP graphics card, please check that your system has Windows<sup>®</sup> 95 OSR2.1 or later versions and DirectX 6.0 installed. If you are running Windows NT<sup>®</sup> 4.0, make sure that it has been upgarded with Service Pack 3 or later.

## 2.1 Installing the Drivers in Windows<sup>®</sup> 95

1. Turn on your computer to start Windows<sup>®</sup> 95. Windows<sup>®</sup> 95 will detect the newly-installed graphics card and an **Update Device Driver Wizard** window will appear. Place the **Installation Disk** on the CD-ROM drive and click **Next**.

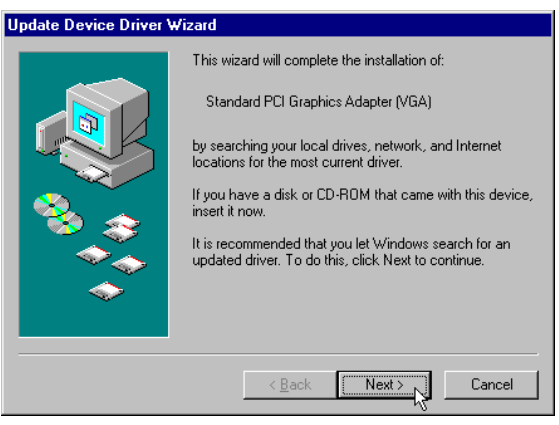

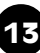

2. Allow the system to search for an updated driver and click **Finish** to use the driver found.

| Update Device Driver Wizard |                                                                                                    |  |  |
|-----------------------------|----------------------------------------------------------------------------------------------------|--|--|
|                             | Windows found the following updated driver for this<br>device:<br>VGS3D-AGP Display<br>If you want to use this driver, click Finish. If this is not the<br>correct driver and you want to search for a different driver<br>manually, click Other Locations. |  |  |
|                             | Location of Driver                                                                                                    |  |  |
|                             | < Back Finish Cancel                                                                                                    |  |  |

3. When prompted to restart the system, click **Yes** to restart. This is to ensure that the new graphics settings take effect.

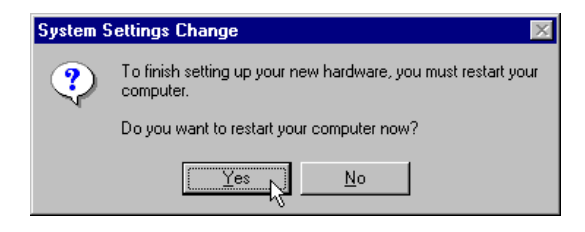

4. After restarting, a program folder called "VGS3D-AGP Information" will be created. It provides a link to the User's Manual, a list of FAQs and the Readme.txt file. In order to read the User's Manual, Acrobat Reader is required. Install Acrobat Reader first if you do not have the program.

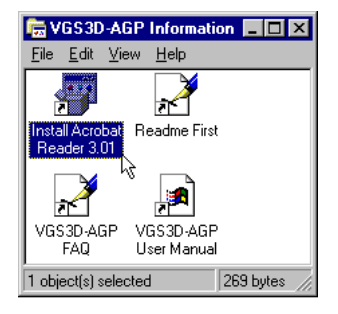

8. From the **Start** button on the taskbar, click **Settings** and choose **Control Panel**. Double-click the **Display** icon. Three tabs (S3 Gamma, S3dometer and S3 Refresh) are added to the Display Properties window. If you do not see the S3 Gamma tab, click the **Settings** tab and change the Colour Palette to 16-bit or higher. Refer to the chapter on *Adjusting the Graphics Card's Display Properties* for more details.

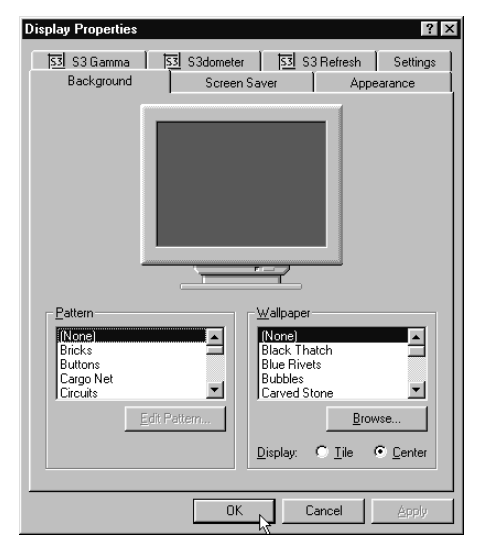

Please proceed to install DirectX 6.0.

### 2.2 Installing the Drivers in Windows<sup>®</sup> 98

1. Turn on your computer to start Windows<sup>®</sup> 98. Windows<sup>®</sup> 98 detects the newly-installed graphics card. Click **Next** to continue.

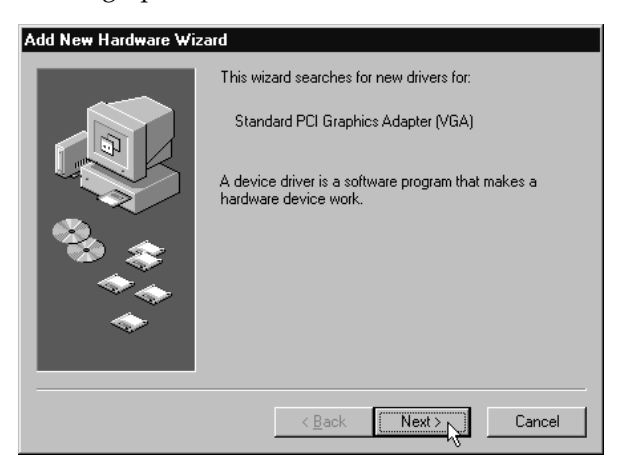

- 2. Place the **Installation Disk** into the CD-ROM drive.
- 3. Select the **Search for the best driver for your device. (Recommended)** option and click **Next** to continue.

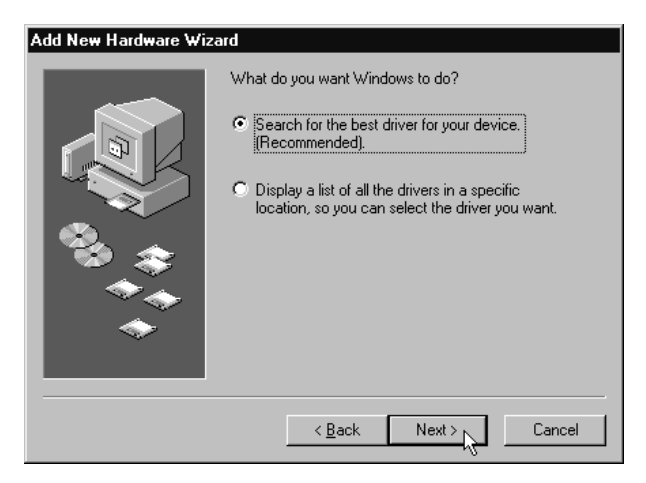

4. Enable the **CD-ROM drive** selection to direct Windows to search for the drivers on the installation disk. Click **Next** to continue.

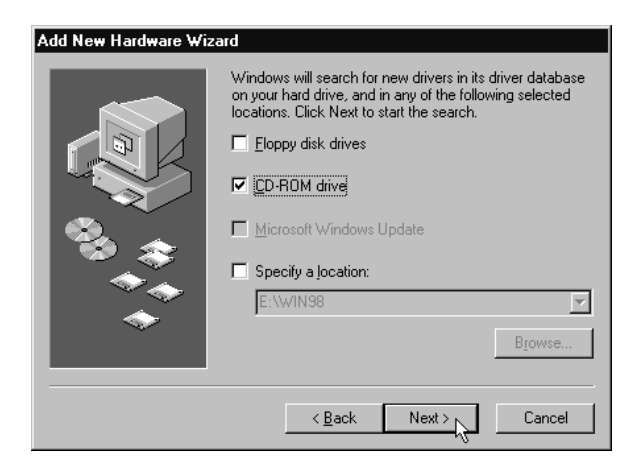

5. Windows will prompt that it is ready to install the drivers. Click **Next** and then **Finish** to complete the installation of the drivers.

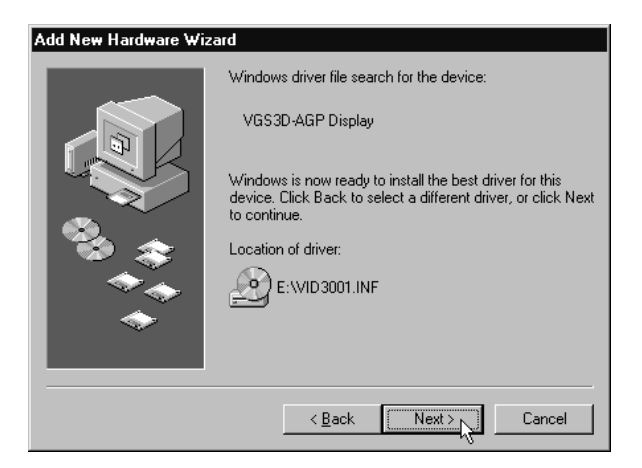

6. When prompted to restart the system, click **Yes**. This is to ensure that the new graphics settings take effect.

| System Settings Change 🛛 🕅 |                                                                         |  |  |  |  |
|----------------------------|-------------------------------------------------------------------------|--|--|--|--|
| ?                          | To finish setting up your new hardware, you must restart your computer. |  |  |  |  |
|                            | Do you want to restart your computer now?                               |  |  |  |  |
|                            | Yes No                                                                  |  |  |  |  |

7. After restarting, a program folder called "VGS3D-AGP Information" will be created. It provides a link to the User's Manual, a list of FAQs and the Readme.txt file. In order to read the User's Manual, Acrobat Reader is required. Install Acrobat Reader first if you do not have the program.

| Swee                          | 20. 40                | 2D Info           | ematic     |                             |                |           |                  |                          |   |
|-------------------------------|-----------------------|-------------------|------------|-----------------------------|----------------|-----------|------------------|--------------------------|---|
| <u> </u>                      | <u>E</u> dit          | <u>V</u> iew      | <u>G</u> o | F <u>a</u> vorites          | <u>H</u> elp   |           |                  |                          |   |
| Bac                           | -<br>k -              | <b>⊨</b><br>Forwa | rd •       | 1<br>Up                     | X<br>Cut       | Cop       | ) 🛱<br>y Paste   | ピク<br>Undo               |   |
| Addres                        | s 📄                   | C:\WINI           | DOWS       | \Start Menu\                | Programs       | VGS3D-    | AGP Informatio   | n                        | - |
| VGS<br>AGI<br>Info            | 53E<br>P<br>orn       | )-<br>nati        | on         | Install Acrob<br>Reader 3.0 | pat Read<br>01 | Ime First | VGS3D-AGP<br>FAQ | VGS3D-AGF<br>User Manual |   |
| Select<br>view it:<br>descrip | an ite<br>s<br>ition. | m to              |            | 1                           |                |           |                  |                          |   |
| 4 object(                     | s)                    |                   |            |                             | 1.             | 061 🛄 1   | My Computer      |                          |   |

8. From the **Start** button on the taskbar, click **Settings** and choose **Control Panel**. Double-click the **Display** icon. Select the **Settings** tab and make sure that the Colour Palette is set to 16-bit or higher. Click the **Advanced...** button. Three tabs (S3 Gamma, S3dometer and S3 Refresh) are added to the Display Properties window.

Refer to the chapter on *Adjusting the Graphics Card's Display Properties* for more details.

| VGS3D-AGP Display Properties                                                                                                    |  |  |  |  |
|----------------------------------------------------------------------------------------------------|--|--|--|--|
| Color Management 53 S3 Gamma 53 S3dometer 53 S3 Refresh<br>General Adapter Monitor Performance                                                              |  |  |  |  |
| Display<br><u>F</u> ont Size:<br>Small Fonts<br>Normal size (96 dpi)<br>Show settings icon on task bar                                                      |  |  |  |  |
| Compatibility<br>Some programs operate improperly if you do not restart your computer<br>after you change color settings.<br>After I change color settings: |  |  |  |  |
| <ul> <li>Apply the new color settings without restarting.</li> <li>Ask me before applying the new color settings.</li> </ul>                                |  |  |  |  |
| OK Cancel Apply                                                                                                    |  |  |  |  |

Please proceed to install DirectX 6.0.

### 2.3 Installing DirectX 6.0 in Windows<sup>®</sup> 95/98

- 1. Place the **Installation Disk** onto the CD-ROM drive.
- 2. In Windows<sup>®</sup> 95/98, click the **Start** button and then **Run**.
- 3. In the text box, type "*D*:\*Directx6*\*directx*\*dxsetup.exe*" (where D is the letter of your CD-ROM drive) and click **OK**.
- 4. A DirectX(R) Setup window appears. Make sure that under *Options*, Direct-3D Hardware Acceleration Enabled is checked. Click Reinstall DirectX.
- 5. Follow all on-screen instructions to complete the installation of DirectX.

Please proceed to the next chapter on testing the card.

### 2.4 Installing the Drivers in Windows NT<sup>®</sup> 4.0

- 1. Start Windows NT<sup>®</sup> 4.0.
- 2. Place the **Installation Disk** in the CD-ROM drive.
- 3. From the Windows NT<sup>®</sup> taskbar, click the **Start** button and then select **Settings, Control Panel**.
- 4. Double-click the **Display** icon.
- 5. Click the **Settings** tab and then click the **Display Type** button.
- 6. Click the **Change** button and a **Change Properties** window appears.
- 7. Place the **Installation Disk** into the CD-ROM drive and click **Have Disk**. The system will locate the driver.
- 8. Click **OK** twice to finish the installation of the drivers.

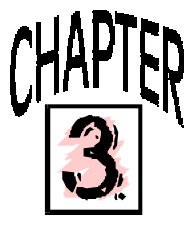

# Testing the Graphics Card in Windows® 95/98

- 1. From the Windows<sup>®</sup> 95/98 taskbar, click the **Start** button and then select **Settings** and **Control Panel**.
- 2. Double-click the **System** icon.
- 3. A System Properties window appears. Click the Device Manager tab.
- 4. Double-click on the **Display adapters** to reveal the *VGS3D-AGP* graphics card. Double-click on it.
- 5. A **VGS3D-AGP Properties** window appears. Under the **General** tab, check that the *Device Status* has the message: "This device is working properly". This means that your graphics card had been installed properly.

21

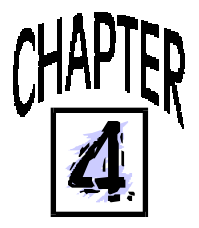

# Adjusting the Graphics Card's Display Properties

When the drivers have been successfully installed, you can change the display resolution, color and other settings. Other than the information in this Easy Start, more details can be obtained by clicking on the 👔 button at the top-right of the **Display Properties** window and then clicking on the section you wish to know more about.

- 1. Double-click the **Display** icon from the **Control Panel**. The **Display Properties** window appears.
- 2. Click the **S3dometer** tab.

The S3dometer allows the user to choose whether to automate tasks such as DirectX 6 texture compression, trilinear filtering and flip buffers.

You can also specify how much memory the system should use for AGP.

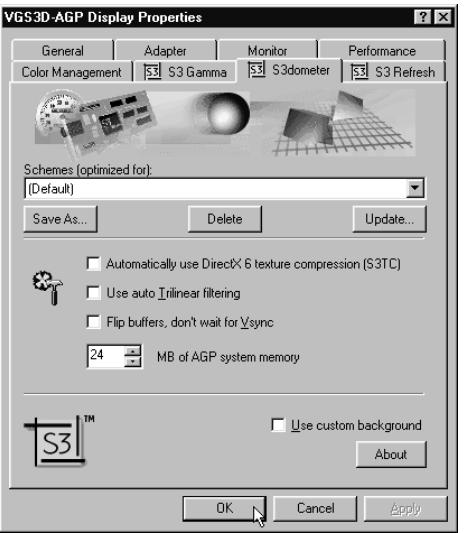

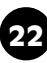

| VGS3D-AGP Display           | y Properties    | ? ×               |
|-----------------------------|-----------------|-------------------|
| General<br>Color Management | Adapter Monitor | Performance       |
| <u>S3</u>                   |                 | 1.01.09.1023      |
|                             | - Schemes-      | 1.01.03-1023      |
|                             | Save as         | Delete            |
| Color Channels              | Defau           |                   |
| 1.00 <u>R</u> ec            | *)              |                   |
| 1.00 <u>B</u> lue           | *)              |                   |
|                             | Link RGB        |                   |
|                             | ОК Са           | ncel <u>Apply</u> |

3. Click the **S3 Gamma** tab.

The red, green and blue *Color Channels* can be adjusted to optimise the color display when running different games/ applications. By checking the *Link RGB* check-box, all three colors can be adjusted simultaneously. After setting a color scheme, it can be saved for future use.

4. Click the **S3 Refresh** tab.

To change the refresh rate for each resolution, click the **ChangeConfiguration** button. A refresh rate of more than 60Hz is recommended to prevent flickering.

| VGS3D-AGP Display<br>General<br>Color Management                                                                                                    | Properties         ? ×           Adapter         Monitor         Performance           53 S3 Gamma         53 S3 Refresh |
|----------------------------------------------------------------------------------------------------|----------------------------------------------------------------------------------------------------|
| <u>53</u>                                                                                                    |                                                                                                    |
|                                                                                                    | Version 2.01.19                                                                                                    |
| 640×480                                                                                                    | Optimal                                                                                                    |
| 800x600                                                                                                    | Optimal                                                                                                    |
| 1024x768                                                                                                    | Optimal                                                                                                    |
| 1152x864                                                                                                    | Optimal                                                                                                    |
| 1280x1024                                                                                                    | Optimal                                                                                                    |
| 1600×1200                                                                                                    | Optimal                                                                                                    |
|                                                                                                    |                                                                                                    |
| Junio Contra Contra Con | ChangeConfiguration                                                                                                    |
|                                                                                                    | OK Cancel Apply                                                                                                    |

5. During the playback of various video format such as MPEG, you can fine-tune the colours of your video. Double-click the **S3 Video Color Control** icon from the **Control Panel**.

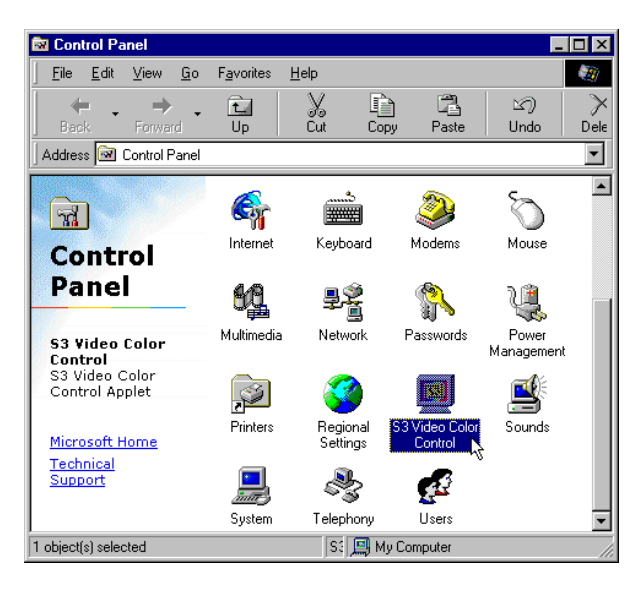

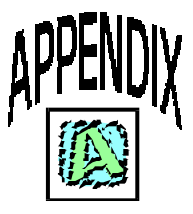

# **Frequently Asked Questions**

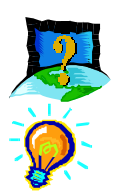

### Why does my Monitor display flicker badly?

Change your Refresh Rate at your Display properties in the Control Panel to 60Hz or higher. Refresh rate below 60Hz generally flickers badly. It is also Monitor-dependent.

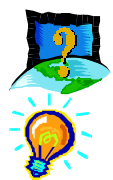

# There are no refresh rate settings for some of the screen resolutions.

The refresh rates for these screen resolutions are fixed at a certain value.

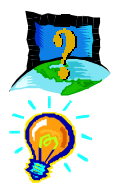

# My System hangs when playing games such as Forsaken or MageSlayer.

There are patches available for downloading from the Web Sites of the respective Games Vendors that will enable the fixing of these issues.

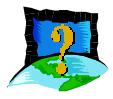

There is no display after I plugged in the Card and switched on the System.

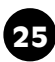

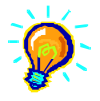

Check that your monitor cables and power cables are plugged in properly and power supply switched on. The card may not be inserted fully into the AGP slot. Try taking out and putting back the card again.

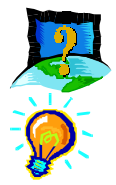

#### I am unable to obtain 1600X1200 resolution on my monitor.

The highest resolution that the Graphic Card is able to run is dependent on the Monitor itself. If your monitor does not support this resolution, then you will not be able to go up to this resolution.

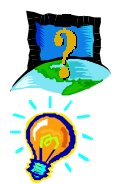

#### I cannot get 16 color using screen resolutions above 1280X1024.

Screen resolutions above 1280X1024 can only be run at a minimum of 256 color. This is a common implementation among Graphic Cards Manufacturers.

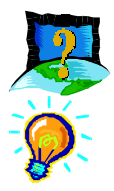

# Under Windows NT<sup>®</sup> 4.0, I am unable to install the Graphics Card correctly.

Under Windows NT<sup>®</sup> 4.0, you must first install Windows NT<sup>®</sup> 4.0 Service Pack 3 or later in order to get AGP support.

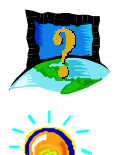

# I am having difficulties installing the Graphic Card Under Windows<sup>®</sup> 95.

Please ensure that you have installed USB Supplement from Microsoft and there are no conflicting devices in your device Manager that may be causing Resources allocation problem. Also check that you have installed DirectX 6.0 or later for best performances.

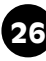

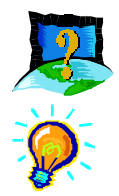

# Do I need to install DirectX 6.0 in the Installation CD under Windows NT<sup>®</sup> 4.0?

The DirectX 6.0 is meant for Windows  $^{\rm @}$  95 SR2.1 or later. Do not install it under Windows NT  $^{\rm @}$  4.0.

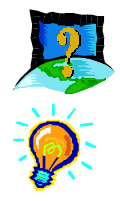

# Can I install the VGS3D-AGP Graphics Card under Windows<sup>®</sup> 95 OSR1 or earlier?

Due to the fact that Windows<sup>®</sup> 95 OSR1 or earlier does not have support for AGP devices, the features of the VGS3D-AGP will not be fully utilised.

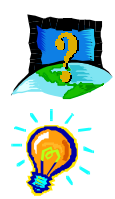

### After the drivers are installed and Windows restarted, there is Plug and Play detection of my Monitor. Why is this so?

The Plug and Play detection of your monitor is to enable the VGS3D-AGP Graphics Card to detect the capabilities and limits of your Monitor's Supported Resolutions and Refresh Rates. If you are uncertain of what to choose, just click the "Next" button and let Windows select the most appropriate drivers for your Monitor.

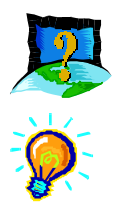

### I do not see the Gamma Utility in my Display Properties.

The Gamma Utility only works for 16-Bit color and above. If you select 256 color or lower, then Gamma Utility Tab in Display properties will not be visible.

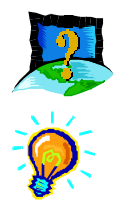

### How do I reinstall S3 Dometer utility?

Go to the "Utility\Dometer" Directory and right click on the file "S3dometr.inf". Choose "Install" and the Dometer utility will be installed into your Display Properties. Note that all the bundled utilities are for Windows<sup>®</sup> 95 SR2.1 and Windows<sup>®</sup> 98 only.

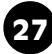

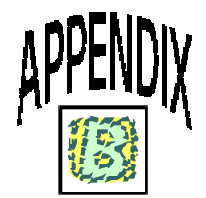

# **Technical Specifications**

#### Chipset

S3 Savage3D<sup>TM</sup>

#### Memory

• 8MB SDRAM on board

### **Bus Type**

- 2X AGP support/AGP 1.0 compliant
- Full AGP implementation including full side band AGP support and direct memory execution

### Integrated RAMDAC

• 250MHz RAMDAC with Gamma Correction

### Resolution

• Supports 1,600 x 1,200 maximum resolution with 32-bit color

### Rendering

• 128-bit Dual Rendering Pipeline

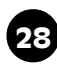

#### **Refresh Rate**

• Maximum 85Hz refresh rate

### **3-D** Capabilities

- Single Cycle Trilinear Filtering
- H/W S3 Texture Compression (adopted as standard for DirectX 6)
- True Color Rendering which enables the use of 16M colors versus traditional 64K thus producing more realistic images
- 16-bit or 24-bit Z-Buffering
- Single Cycle Trilinear Filtering
- Specular Lighting & Diffuse Shading
- Alpha Blending Modes
- Fog (Vertex & Table)
- Special effects like Sprite anti aliasing, reflection, procedural textures and atmospheric effects

#### 2D Capability

- 1600 x 1200 in 32-bit colors
- 8MB Frame Buffer
- Highly optimized 128-bit graphics engine
- Full featured 2D Engine for acceleration of Bitblt, Rectangle Fill, Line Draw, Polygon Fill, Panning/Scrolling and H/W Cursor

### **API Support**

- OpenGL
- Direct 3D

#### **Operating Systems & Drivers Support**

- Windows<sup>®</sup> 95
- Windows<sup>®</sup> 98
- Windows NT<sup>®</sup> 4.0 & 5.0
- DirectDraw and DirectVideo
- OpenGL<sup>™</sup> ICD for Windows 9X and NT

### Video/Display/BIOS

- Multi-monitor Capability
- Optimized for Software DVD MPEGII Decoder
- Feature Motion Compensation and sub picture blending to enhance software DVD playback
- Multiple Video Windows and image mirroring to provide ideal solution for video conferencing
- 60MHz VIP VMI video port allows for HDTV Resolution as well as provides low cost connection to MPEG-2 decoders and video digitizers
- Brightness, Hue, Saturation Control

### Connectors

- VGA connector
- VIP/LPB connector

#### **Power Management**

PCI Power Management

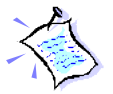

The product specifications herein are subject to change without prior notifications.

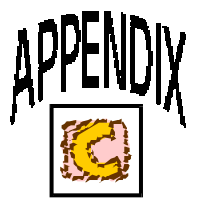

# **Card Layout**

 \_ \_ \_ \_ \_ \_ \_ \_ \_ \_ \_ \_ \_

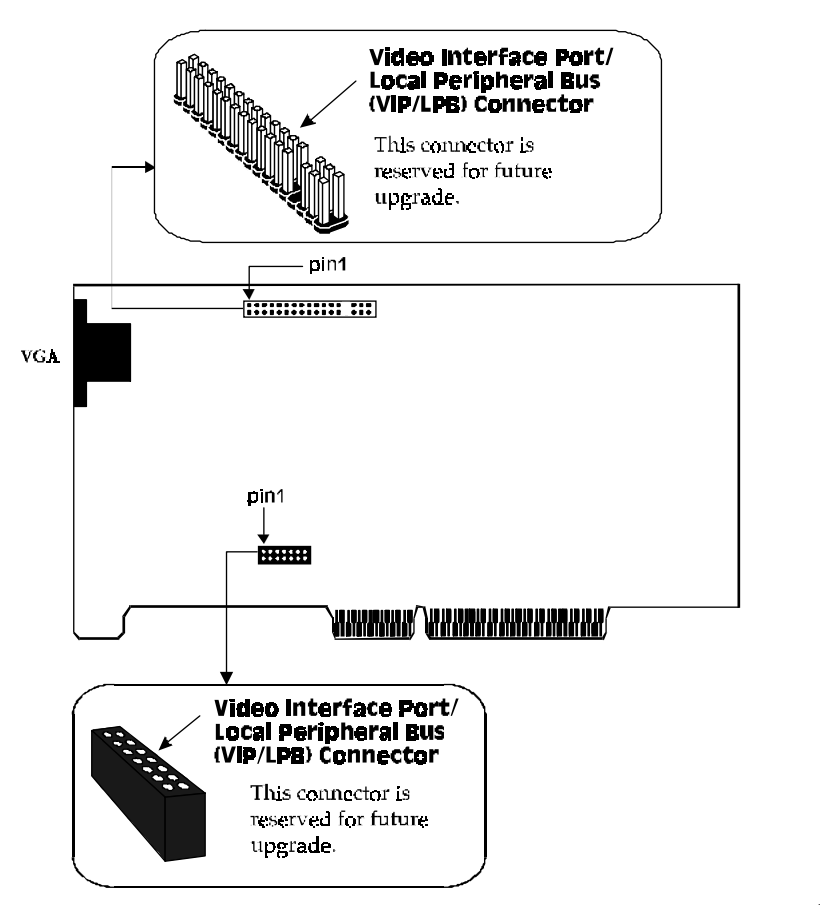

31